股票期权切换新系统后的交易软件登录及修改密码介绍

1、方小期

### 到登录界面:选择交易类型

| <      | 交易登录        |      |      |
|--------|-------------|------|------|
| 交易类型   | 股票期权交易      |      | >    |
| 交易服务器  | CTP股票期权长沙电信 | 訂1(登 | >    |
| 资金账号 🗸 | 7           | 3    | ⑦记住  |
| 交易密码   | 请输入交易密码     |      | met  |
|        |             | 最大在线 | 60分钟 |
|        | 登录          |      |      |

☑我已阅读并同意《电子交易风险揭示书》

# 交易类型 取消 期货交易 股票期权交易 ✓ 普通沪深交易 ₩

登录股票期权账户选"股票期权交易",登录现货账户选"普通沪深交":

选择"交易服务器"

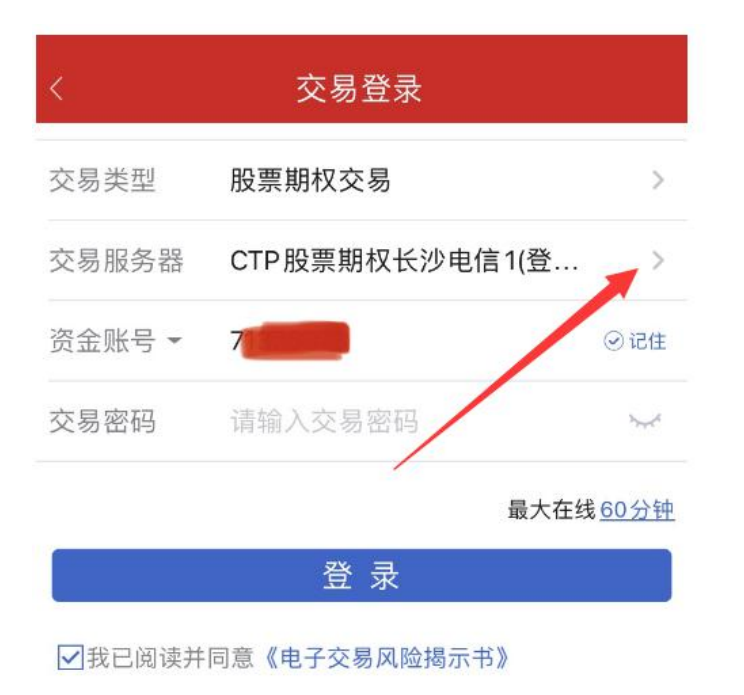

选"CTP 股票期权长沙电信1(登录测试)"或"CTP 股票期权长沙联通1(登录测试)"

| 服           | 务器选择     |   | 取消 |
|-------------|----------|---|----|
| 股票期权上海1-电信  |          |   |    |
| 股票期权上海1-联通  |          |   |    |
| 股票期权上海2-电信  |          |   |    |
| 股票期权上海2-联通  |          |   |    |
| 股票期权北京-电信   |          |   |    |
| 股票期权北京-联通   |          |   |    |
| 股票期权长沙1-电信  |          |   |    |
| 股票期权长沙1-联通  |          |   |    |
| 股票期权长沙2-电信  |          |   |    |
| 股票期权长沙2-联通  |          | / |    |
| CTP股票期权长沙电信 | [1(登录测试) |   | ~  |
| CTP股票期权长沙联通 | 1(登录测试)  |   |    |

| <      | 交易登录           |               |
|--------|----------------|---------------|
| 交易类型   | 股票期权交易         | >             |
| 交易服务器  | CTP股票期权长沙电信1(登 | >             |
| 资金账号 🗸 | fragmente-     | ②记住           |
| 交易密码   | 8              |               |
|        | 最大在线           | . <u>60分钟</u> |
|        | 登录             |               |

选好之后,输入"资金账号"和"交易密码",点登录

☑我已阅读并同意《电子交易风险揭示书》

# 登录成功之后,选择:"更多":

|                   |                   | 交易           |                        | C @       |
|-------------------|-------------------|--------------|------------------------|-----------|
| (期札               | 双资金账号             |              | - 14                   | _)        |
| 总资<br>0.00        | <del>产</del><br>元 |              |                        |           |
| 浮动盈亏<br><b>0元</b> |                   | 持仓市<br>0.00元 | ī值<br>;                |           |
| 风险度<br>0.00%      |                   | 可用保<br>0.00元 | \证金<br>;               |           |
| 已用保证金<br>0.00元    |                   | 追加保<br>      | 证金                     |           |
| 下单                | <b>會</b><br>委托    | えん交          | <mark>新した</mark><br>持仓 | 日-<br>更多  |
| 上海组合策略            | 保证金               |              | /                      |           |
| 深圳组合策略            | 保证金               |              |                        |           |
| 行权                |                   |              |                        |           |
| 合并行权              |                   |              |                        |           |
| 自动行权              |                   |              |                        |           |
| 备兑锁定、解            | !锁                |              |                        |           |
| 资金现状              |                   |              |                        |           |
| 资金流水              |                   |              |                        |           |
| 首页                | 自选                | で情           | <b>二</b><br>交易         | (1)<br>我的 |

### 最下面:"修改密码":

| K       | 更多            |
|---------|---------------|
| 持仓汇总    | >             |
| 备兑锁定、解锁 | >             |
| 历史成交    | >             |
| 历史委托    | >             |
| 资金现状    | >             |
| 银衍转账    | $\rightarrow$ |
| 预约转账    | >             |
| 历史结算单   | >             |
| 修改密码    | $\rangle$     |

| <     | 密码修改     |      |  |  |  |
|-------|----------|------|--|--|--|
| 交易智   | 密码       | 资金密码 |  |  |  |
| 原交易密码 | 请输入原交易密码 |      |  |  |  |
| 新交易密码 | 请输入新交易密码 |      |  |  |  |
| 新密码确认 | 请再输入一次   |      |  |  |  |
|       |          |      |  |  |  |
| 确认修改  |          |      |  |  |  |

"现货"登录修改密码方式,与上述一样,登录成功后点"修改密码"即可进入修改界面:

|                                                                                                    |           | 交易       |           | CC        |
|----------------------------------------------------------------------------------------------------|-----------|----------|-----------|-----------|
| (证                                                                                                    | 券资金账号     | -        | _         |           |
| <ul> <li>         ・</li> <li>         金亏         ・</li> <li>         ・</li> <li>         ・</li> <li< td=""><td>资产<br/>00元</td><td>市值<br/>-元</td><td></td><td></td></li<></ul> | 资产<br>00元 | 市值<br>-元 |           |           |
| ₩<br>买入                                                                                                    | は、素出      | 夏委托      | 之成交       | 前持仓       |
| 新股申购                                                                                                    |           |          |           |           |
| 国债逆回购                                                                                                    | 5         |          |           |           |
| 历史委托                                                                                                    |           |          |           |           |
| 历史成交                                                                                                    |           |          |           |           |
| 资金流水                                                                                                    |           |          |           |           |
| 银证转账                                                                                                    |           |          |           |           |
| 修改密码                                                                                                    |           |          |           |           |
| 我的风险测                                                                                                    | 则评        |          |           |           |
| 我的用户信                                                                                                    | 信息        |          |           |           |
| 自页                                                                                                    | 自选        | では       | (二)<br>交易 | (1)<br>我的 |

2、汇点 PC 端

在公司官网下载安装新客户端软件,然后在登录界面选"资金账号"后输入账号和密码登录:

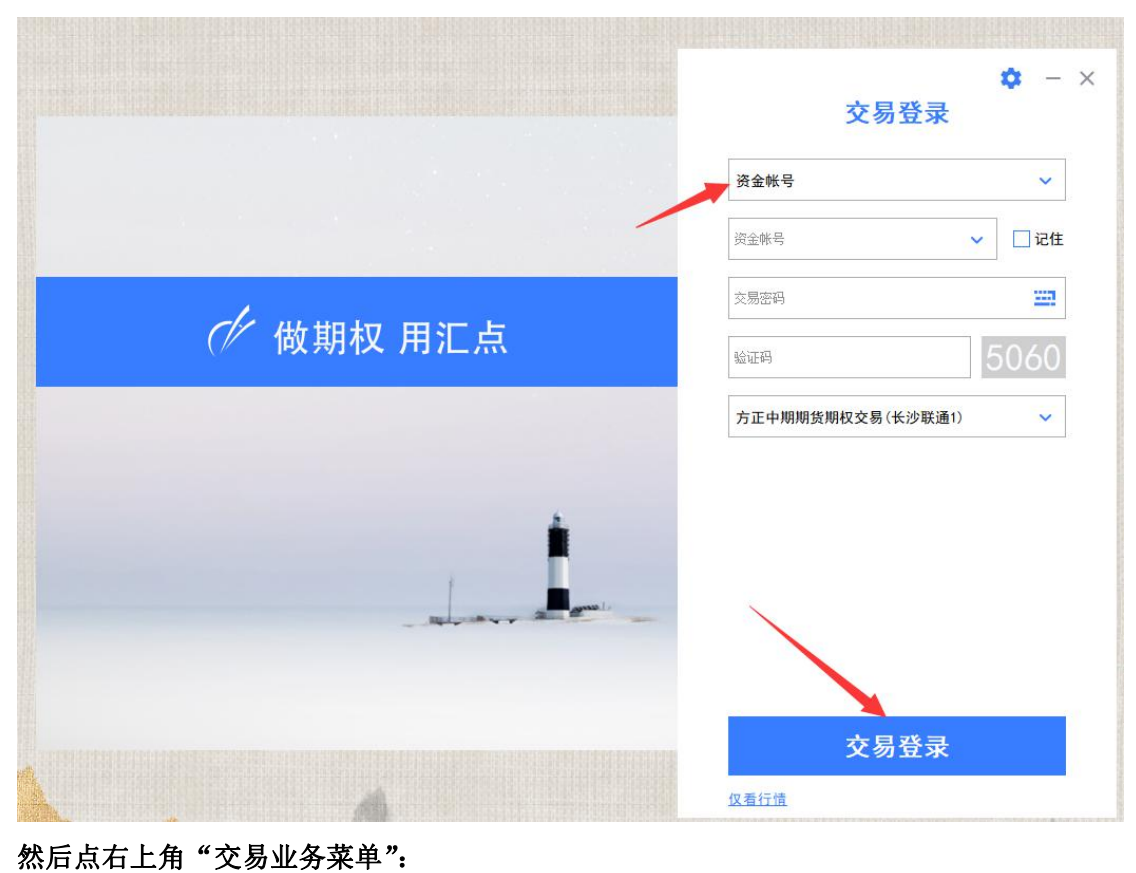

点密码修改:

| 股票期权产属。  | ~   | 净资产: | 0.00   | 可用保证金: | 0.00 | 已用保证金: | 0.00 | 估算浮盈: | 0.00 | 实时风险度: | 0 |
|----------|-----|------|--------|--------|------|--------|------|-------|------|--------|---|
| 密码类型:    | 交易密 | 码    |        | ~      |      |        |      |       |      |        |   |
| 当前密码:    |     |      | [ad]   |        |      |        |      |       |      |        |   |
| 新密码:     |     |      | last.  |        |      |        |      |       |      |        |   |
| 再次输入新密码: |     |      | [incl. |        |      |        |      |       |      |        |   |
|          |     |      | 修改     |        |      |        |      |       |      |        |   |
|          |     |      |        |        |      |        |      |       |      |        |   |
|          |     |      |        |        |      |        |      |       |      |        |   |
|          |     |      |        |        |      |        |      |       |      |        |   |
|          |     |      |        |        |      |        |      |       |      |        |   |
|          |     |      |        |        |      |        |      |       |      |        |   |

## 注意: 汇点不能在软件登录界面直接登录现货账户,需要先登录期权,然后再登录现货: 点左上角下拉菜单:选"普通证券交易":

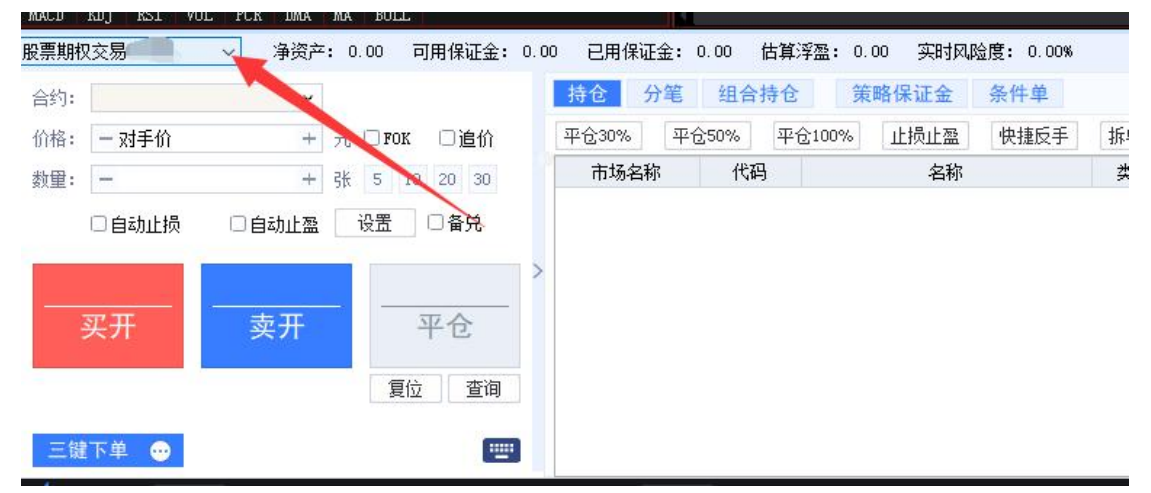

### 再输入现货"资金账号"和交易密码,即可登录现货账号,点修改密码即可:

| 輕 买 入               | 股东代码: 🗸 🗸 🗸             | 卖五                   |     | 卖出30%           | 卖出50%         |
|---------------------|-------------------------|----------------------|-----|-----------------|---------------|
| <ul> <li></li></ul> | 证券代码:<br>报价方式: 限价委托 ~ ~ | 卖四<br>卖三<br>卖二       | 持   | 市场名称<br>没有相应的查询 | 证券代)<br>同信息!  |
| <ul> <li></li></ul> |                         | 卖一<br>—<br>—<br>——   | ĉ   |                 |               |
| 66改密码               | 买入数里: ● 股 重填 买入下单       | 头—<br>买三<br>买四<br>买五 | 可数  | 委托时间<br>没有相应的查询 | 市场名称<br>31信息! |
|                     |                         | 现价 涨停<br>涨跌 跌停       | 一委托 |                 |               |

# 3、钱龙 PC 端

登录界面选择"资金账号"、"期权":

| □ 方正中期<br>голывта сисот | 本软件荣获上交所ETF期权交易策略大赛 软件共一等实                                                                                    |
|-------------------------|----------------------------------------------------------------------------------------------------|
| TORESON OF              | 行情+交易 独立行情 行情: 2.13.4.87 交易: 4.10.743 账号类型 资金账号 ▼ 期収 ▼ □ 保护账号<br>资金账号 ▼ ② 记住账号 密 码 ★★★★★<br>安全登录 驗证码 ▼ ● 8805 |
|                         | 登录 - 站点测速 - 连接选项                                                                                              |
|                         | A fulles Insi A                                                                                               |

登录成功后,点"行情/交易",调出交易界面:

| 0  | 方正中期期权宝     | 当前账号   期权:     | · · · · · · · · · · · · · · · · · · · | 2         |          |        |                  |          |                 |           |
|----|-------------|----------------|---------------------------------------|-----------|----------|--------|------------------|----------|-----------------|-----------|
|    | ∽ 标的/期权 →   | 策略交易 へ 超続      | 吸策略 🐨 行情/3                            | ∑易 点 自选商品 | 品 训 沪深行情 | V 波动指数 | 🎋 组合对冲 🎢         | 市场统计 😡   | 特色功能            |           |
| т  | ETF期权       | ▼ 51005        | 50上证50ETF                             | 最新 2.     | 628 幅度%  | +3.46  | <b>+0.088</b> 买入 | 2.627 卖出 | <b>2.628</b> 现量 | 3611      |
| 型振 | 🛅 50ETF顶12, | ∃2650 10004240 |                                       |           | 认购       |        |                  |          |                 | 2022年12月, |
| 价  | 持仓          | 总量             | 隐波%                                   | 理论价       | 幅度%      | 涨跌     | 最新               | 卖出       | 买入              | 执行(       |
| 传  | 856         | 194            | 0.01                                  | 0.4865    | 20.60    | 0.0825 | 0.4830           | 0.4849   | 0.4826          | 2.150     |
| 統振 | 486         | 265            | 0.01                                  | 0.4374    | 22.99    | 0.0306 | 0.4312           | 0.4353   | 0.4333          | 2.200     |
| ÎÎ | 2115        | 72             | 0.01                                  | 0.3888    | 26.08    | 0.0794 | 0.3838           | 0.3865   | 0.3845          | 2.250     |
|    | 3422        | 465            | 0.01                                  | 0.3413    | 28.79    | 0.0737 | 0.3297           | 0.3373   | 0.3357          | 2.300     |
|    | 6808        | 1262           | 23.70                                 | 0.2953    | 37.46    | 0.0787 | 0.2888           | 0.2893   | 0.2879          | 2.35(     |
|    | 13975       | 9454           | 23.22                                 | 0.2514    | 45.49    | 0.0756 | 0.2418           | 0.2420   | 0.2414          | 2.400     |
|    | 20733       | 24729          | 22.94                                 | 0.2102    | 58.60    | 0.0729 | 0.1973           | 0.1976   | 0.1973          | 2.450     |
|    | 46295       | 68752          | 22.41                                 | 0.1724    | 69.54    | 0.0637 | 0.1553           | 0.1553   | 0.1550          | 2.500     |
|    |             |                |                                       |           |          |        |                  |          |                 |           |

在交易界面点左侧菜单栏"修改交易密码":

|                                                                           | 且1日小小 1×49221日小小 1× | 10411101 1H1059030 |   |  |
|---------------------------------------------------------------------------|---------------------|--------------------|---|--|
| <mark>权</mark> 股票期权 7 → <sup>→ 72</sup> 2 <sup>0177</sup>                 | ▼ 下单 撤单             | 持仓 成交 刷新           | ] |  |
| ☆ 策略持仓 ☆ 策略委托                                                             | ^                   |                    |   |  |
| □ ☆ 历史策略持仓 □ ☆ 可用备兑股份                                                     | 密码类型                | 交易密码 🗾             |   |  |
| →<br>☆ 当日委托<br>→<br>☆ 当日成交                                                | 原交易密码               | <b>e</b>           |   |  |
| ☆ 客户账单(结算清单)                                                              | 新交易密码               |                    |   |  |
| □【書】银衍转账<br>【】 银转衍                                                        | 新密码确认               |                    |   |  |
| <ul> <li>□ (2) 衍转银</li> <li>□ (2) 银行余额查询</li> <li>□ (2) 当日转账查询</li> </ul> | 修改                  | 重置                 |   |  |
|                                                                           |                     |                    |   |  |
|                                                                           | *                   |                    |   |  |
| 股票期权 股票                                                                   |                     |                    |   |  |

现货账号密码修改,同上所述,登录之后点左侧菜单栏"修改密码":

| 股股票                                                                           |                                  |                                 | 撤单 持仓           | 成交 | 刷新 | JH&X VXVX | THE MAKE | 2014 DX-9 |
|-------------------------------------------------------------------------------|----------------------------------|---------------------------------|-----------------|----|----|-----------|----------|-----------|
| ・・・・・・・・・・・・・・・・・・・・・・・・・・・・・・・・・・・・                                          |                                  | 密码类型<br>原交易密码<br>新交易密码<br>新密码确认 | 交易密码<br>******* |    |    |           |          |           |
| ○ 证券转<br>(2) 银行资金<br>(2) 转账查询<br>(2) 转账查询<br>(2) 转账查询<br>(2) 转账查询<br>(2) 转账查询 | <b>股行</b><br><u> 全</u><br>宣<br>词 | 修改                              | 重置              |    |    |           |          |           |
| 股票期权                                                                          | 股票                               |                                 |                 |    |    |           |          |           |